## FileZilla for the new secure ftp.nifc.gov

- 1. Open FileZilla
- 2. Click File → Site Manager

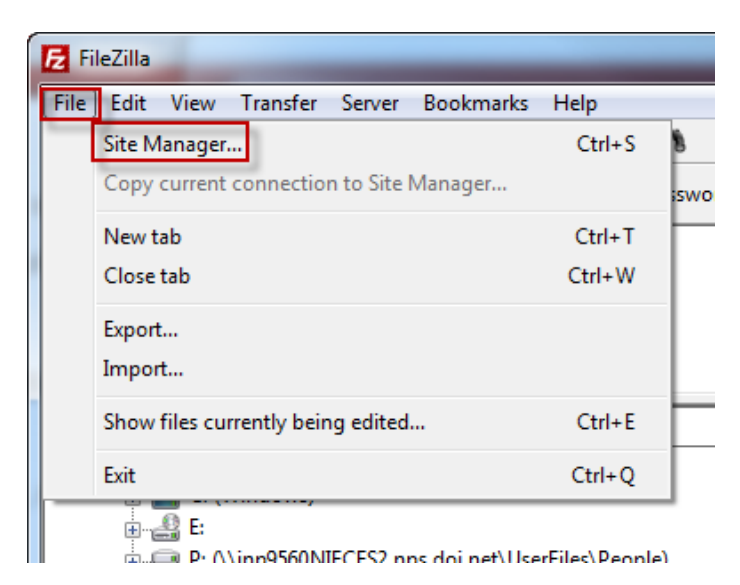

- 3. In the Site Manager window, on the left-hand side, click "New Site"
- 4. Rename the "New site" to FTP.NIFC.GOV
  - Click on the "New Site" in the left-hand window until it becomes active and you can edit the text. Type <u>FTP.NIFC.GOV</u> in place of "New Site".
  - b. Click off the name anywhere in the white space to activate the name change.
- 5. Type in or select the following:
  - a. Host: ftp.nifc.gov
  - b. Port: 1021
  - c. Protocol: FTP File Transfer Protocol
  - d. Encryption: Require explicit FTP over TLS
  - e. Logon Type: Normal
  - f. User name: <your NAP user name>
  - g. Password: <your NAP password>

| Site Manager                                                                             |                                                                                                    |
|------------------------------------------------------------------------------------------|----------------------------------------------------------------------------------------------------|
| Site Manager Select Entry: My Sites FTP.NIFC.GOV New Site New Folder New Bookmark Rename | General Advanced Transfer Settings Charset<br>Host: ftp.nifc.gov Port: 1021<br>Protocol: FTP - File Transfer Protocol<br>Encryption: Require explicit FTP over TLS<br>Logon Type: Normal<br>User: joeuser<br>Password:<br>Account:<br>Comments: |
|                                                                                          | Connect OK Cancel                                                                                                    |

- 6. Click Connect.
  - a. You may receive an Unknown Certificate message such as the one below. Click **OK** to continue.

| Unknowr | Unknown certificate                                                                                                    |                                                 |                    |                                                    |  |  |  |  |
|---------|----------------------------------------------------------------------------------------------------|-------------------------------------------------|--------------------|----------------------------------------------------|--|--|--|--|
|         | The server's certificate is unknown. Please carefully examine the certificate<br>to make sure the server can be trusted.                                                                                                    |                                                 |                    |                                                    |  |  |  |  |
| -       | Details                                                                                                    |                                                 |                    |                                                    |  |  |  |  |
|         | Valid from:                                                                                                    | 4/12/2015 6:00:00 PM                            |                    |                                                    |  |  |  |  |
|         | Valid to:                                                                                                    | 12/31/2016 4:59:59 PM                           |                    |                                                    |  |  |  |  |
|         | Serial number:                                                                                                    | 47:9c:26:1b:c7:36:11:97:05:11:52:26:64:c7:2d:bb |                    |                                                    |  |  |  |  |
|         | Public key algorithm:                                                                                                    | RSA with 2048 bits                              |                    |                                                    |  |  |  |  |
|         | Signature algorithm:                                                                                                    | RSA-SHA1                                        |                    |                                                    |  |  |  |  |
|         | Fingerprint (SHA-256):         87:15:e0:f1:b4:64:ad:d9:a7:d3:7c:58:58:ae:61:aa:           20:9a:f3:a4:2c:45:64:3b:c5:12:be:56:51:86:27:63           Fingerprint (SHA-1):         26:fd:ef:3e:4a:6d:0a:bb:04:c1:3a:98:ad:56:7c:08:ff:b4:af:78 |                                                 |                    |                                                    |  |  |  |  |
|         |                                                                                                    |                                                 |                    |                                                    |  |  |  |  |
|         | Subject of certificate                                                                                                    |                                                 | Certificate issuer |                                                    |  |  |  |  |
|         | Common name: *.nit                                                                                                    | fc.gov                                          | Common name:       | VeriSign Class 3 Secure Server CA - G3             |  |  |  |  |
|         | Organization: Bur                                                                                                    | eau of Land Management                          | Organization:      | VeriSign, Inc.                                     |  |  |  |  |
|         | Unit: NIF                                                                                                    | c                                               | Unit:              | VeriSign Trust Network                             |  |  |  |  |
|         | Country: US                                                                                                    |                                                 |                    | Terms of use at https://www.verisign.com/rpa (c)10 |  |  |  |  |
|         | State or province: Idał                                                                                                    | 10                                              | Country:           | US                                                 |  |  |  |  |
|         | Locality: Bois                                                                                                    | se                                              |                    |                                                    |  |  |  |  |
|         | Alternative name: *.nit                                                                                                    | fc.gov                                          |                    |                                                    |  |  |  |  |
|         | Session details                                                                                                    |                                                 |                    |                                                    |  |  |  |  |
|         | Host: 162.79.25.64:1021<br>Protocol: TLS1.0                                                                                                    |                                                 |                    |                                                    |  |  |  |  |
|         |                                                                                                    |                                                 |                    |                                                    |  |  |  |  |
|         | Key exchange: ECDHE                                                                                                    | Key exchange: ECDHE-RSA                         |                    |                                                    |  |  |  |  |
|         | Cipher: AES-25                                                                                                    | 6-CBC                                           |                    |                                                    |  |  |  |  |
|         | MAC: SHA1                                                                                                    |                                                 |                    |                                                    |  |  |  |  |
|         | Trust this certificate and                                                                                                    | carry on connecting?                            |                    |                                                    |  |  |  |  |
|         | Always trust certification                                                                                                    | te in future sessions.                          |                    |                                                    |  |  |  |  |
|         |                                                                                                    |                                                 |                    | OK Cancel                                          |  |  |  |  |

b. You will be connected and the site will be saved.

| File Edit                                                      | File Edit View Transfer Server Bookmarks Help                                                                                                    |                |                              |                 |  |  |  |  |  |
|----------------------------------------------------------------|----------------------------------------------------------------------------------------------------|----------------|------------------------------|-----------------|--|--|--|--|--|
|                                                                |                                                                                                    |                |                              |                 |  |  |  |  |  |
| Host:                                                          | Username:                                                                                                    | Password:      | Port:                        | Quickconnect    |  |  |  |  |  |
| Status:<br>Status:<br>Status:<br>Status:<br>Status:<br>Status: | Status:     TLS connection established.       Status:     Server does not support non-ASCII characters.       Status:     Connected       Status:     Retrieving directory listing       Status:     Verifying certificate       Status:     Directory listing of "/" successful |                |                              |                 |  |  |  |  |  |
| Local site:                                                    | .ocal site: T:\FS\Reference\GIS\r02\MapProduct\FVMforImageServer\White_River_FVM_2013\ 🔹 Remote site: /                                                                                                    |                |                              |                 |  |  |  |  |  |
|                                                                | White_River_FVM_2013 Georefd_FVMs_PDF Goorefd_FVMs_PDF Goorefd_FVMs_DRAFT Historic MVDM-Geotiff MVUM-Geotiff Old_AviationHazardMaps Old_AviationHazardMaps Pete RegionalMap                                                                                                    |                |                              |                 |  |  |  |  |  |
| Filename                                                       | *                                                                                                    | Filesiz        | e Filetype                   | Filename        |  |  |  |  |  |
| Miteriv                                                        | s.db<br>rernf2013_map.aux                                                                                                    | 15,87<br>15,17 | 2 Data Base File<br>AUX File | base_info       |  |  |  |  |  |
| whiteriv                                                       | /ernf2013_map.rrd                                                                                                    | 212,524,04     | 5 RRD File                   | 📕 fire_planning |  |  |  |  |  |